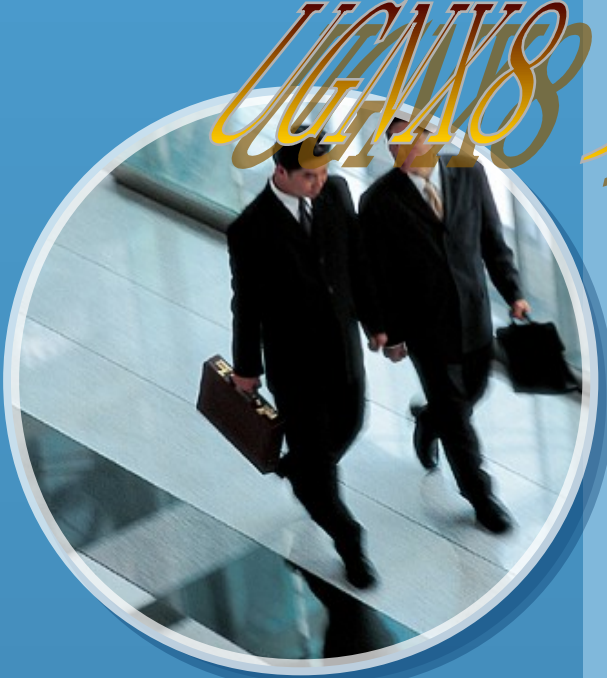

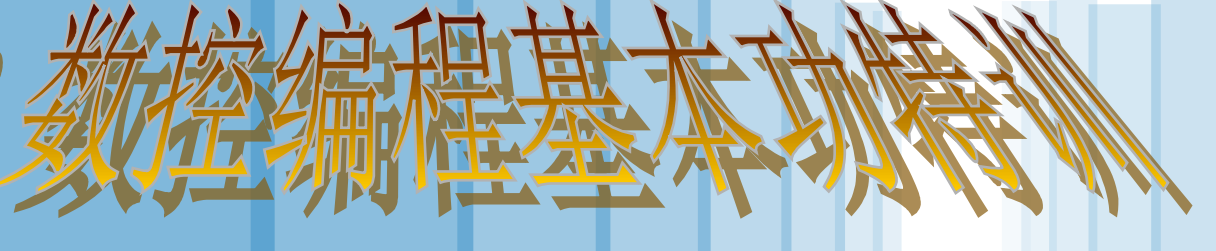

#### 第五章等高轮廓铣加工的介绍

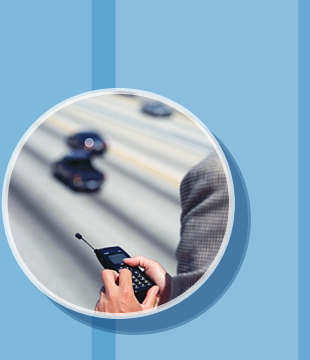

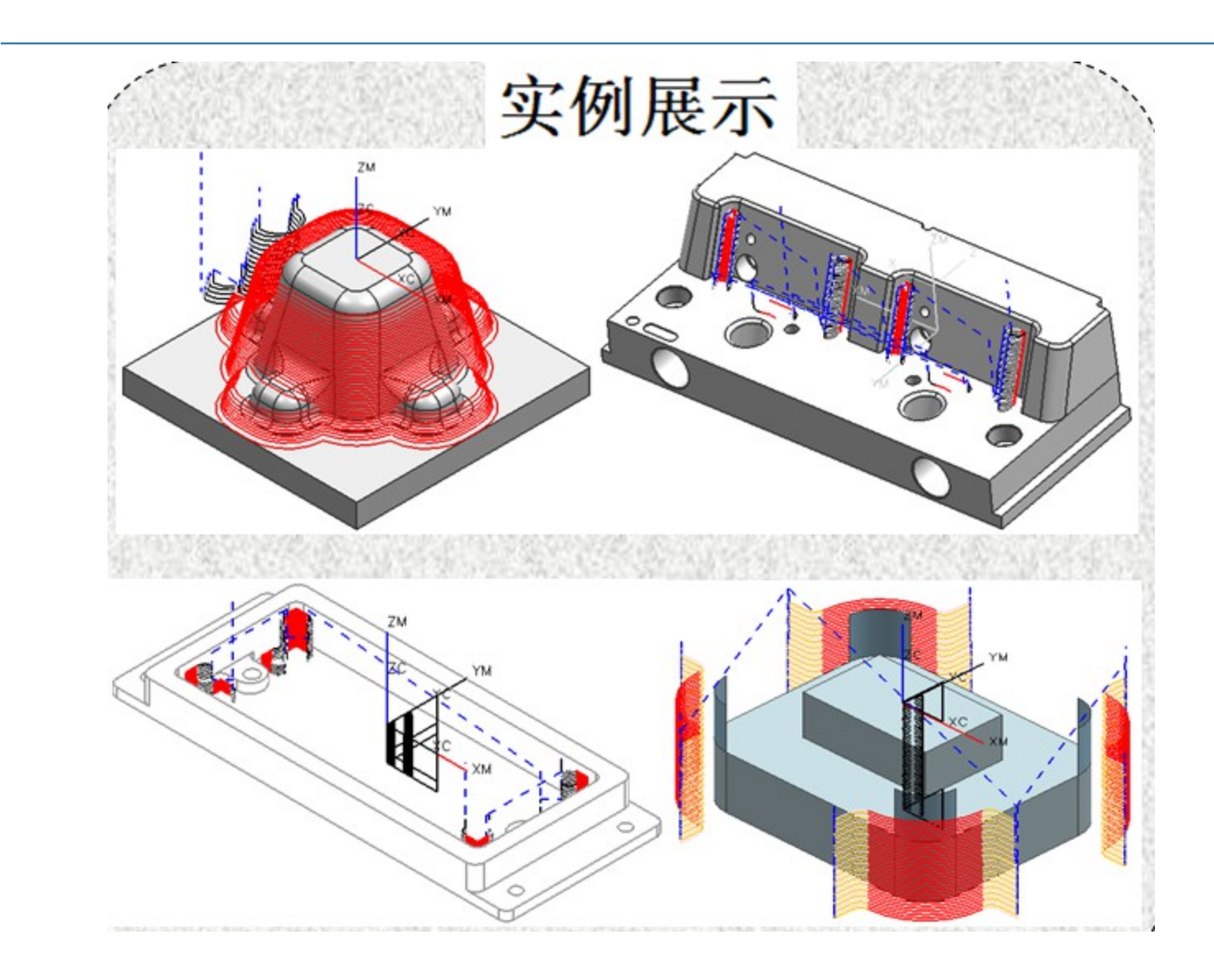

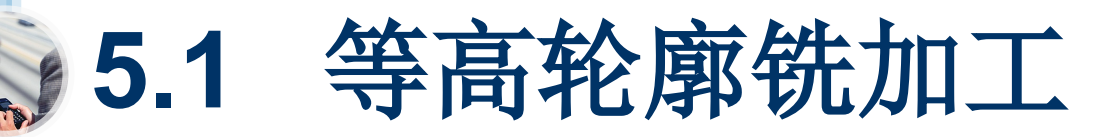

- 等高轮廓加工主要用于陡峭区域的半精加工和精加工,加工时刀具逐层从
   上往下加工,其特点是效率高。
- 在 〖加工创建〗工具条中单击 〖创建操作〗按钮,弹出 〖创建操作〗对话 框,接着在 〖类型〗选项中选择"mill-contour",如图 5-1 所示。

| mill_contour                                                                                                    |                                     |          |       |
|----------------------------------------------------------------------------------------------------|-------------------------------------|----------|-------|
| 操作子类型                                                                                                    |                                     | ~        | 一同类型把 |
| 4                                                                                                    | 3 4 VE V                            | m        |       |
| 0) 01<br>P 🗉                                                                                                    | 1<br>9 50 <i>6</i> 0 40 J           | <u>^</u> |       |
| () ()<br>P                                                                                                    | 1<br>999 990 40 4                   | ^        |       |
| 小 ())<br>『『 三<br>程序                                                                                                    | L CA 00 100                         |          |       |
| <u>()</u><br>()<br>()<br>()<br>()<br>()<br>()<br>()<br>()<br>()<br>()<br>()<br>()<br>()                                                                                                    | A1<br>[2081.2                       |          |       |
| <ul> <li>①</li> <li>①</li> <li>②</li> <li>②</li> <li>②</li> <li>②</li> <li>②</li> <li>②</li> <li>②</li> <li>②</li> <li>③</li> <li>③</li> <li>○</li> <li>○</li></ul>                                                                                                    | A1<br>D20R1.2<br>MCS_WILL           |          |       |
| <ul> <li>())</li> <li>())</li></ul>                                                    | A1<br>D20R1.2<br>MCS_WILL<br>WETHOD |          |       |
| <ul> <li>①</li> <li>①</li> <li>②</li> <li>②</li> <li>②</li> <li>②</li> <li>②</li> <li>②</li> <li>②</li> <li>②</li> <li>②</li> <li>③</li> <li>③</li> <li>③</li> <li>③</li> <li>③</li> <li>③</li> <li>③</li> <li>③</li> <li>③</li> <li>③</li> <li>③</li> <li>③</li> <li>③</li> <li>③</li> <li>③</li> <li>③</li> <li>③</li> <li>③</li> <li>③</li> <li>③</li> <li>③</li> <li>③</li> <li>(1)</li> <li>(1)<td>AI<br/>D20RL 2<br/>WCS_WILL<br/>WETHOD</td><td></td><td></td></li></ul> | AI<br>D20RL 2<br>WCS_WILL<br>WETHOD |          |       |

图5-1 【创建操作】对话框。

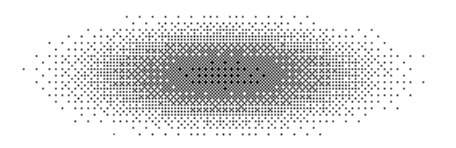

## 5.1.1 学习目标与课时安排

(1)掌握等高轮廓铣的加工方式及其
 参数设置。

- (2)了解模型中哪些部件需要使用等高轮廓铣的加工方式。
- (3)掌握等高轮廓铣加工时需要注意
   哪些问题。

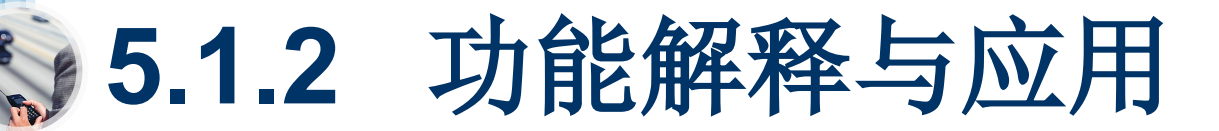

在弹出的〖创建操作〗对话框中单击〖深度加工轮廓〗 处据钮,然后单击 定 按钮,弹出〖深度加工轮廓〗对话框,如图 5-2 所示。→

| LINK WORK     |                                           |
|---------------|-------------------------------------------|
|               |                                           |
| 服定部件          |                                           |
| 徽定检查          | • >                                       |
| 国宅切响区域        |                                           |
| <b>徽定修剪边界</b> | <b>B V</b>                                |
| 7.8           | v                                         |
| 740           | v                                         |
| 7 軌设堂         | ^                                         |
| ria (MUL)     | 1006н 📼 🔛 🔑                               |
| 14208758      | E I                                       |
| 合并距离          | 3.0000 mm                                 |
| 最小切响研究        | 1.0000 mm                                 |
| 上局等刀深度        | 0.2500                                    |
| 加度            | <b>E</b> *                                |
| 2001步数        |                                           |
| E \$3404533   |                                           |
| <b>进给和速度</b>  |                                           |
| UN RE M       | v                                         |
| 1序            | v                                         |
| t ng          | v                                         |
| 8-f2          | ^                                         |
| ۶۰ ک          | 🌤 <table-of-contents></table-of-contents> |
|               |                                           |

图5-2 【深度加工轮廓】对话框。

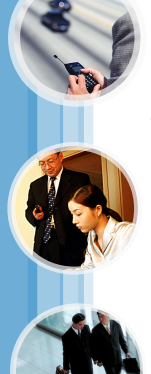

- (1) 〖陡峭空间范围〗: 主要设置刀具加工的区域角度,包括无和仅陡峭的两种。→
- ◎ 〖无〗: 不设置加工的区域角度, 如图 5-3 所示。→
- 〖仅陡峭的〗: 仅在设置的角度值以上的区域进行等高加工,如图 5-4 所示, →

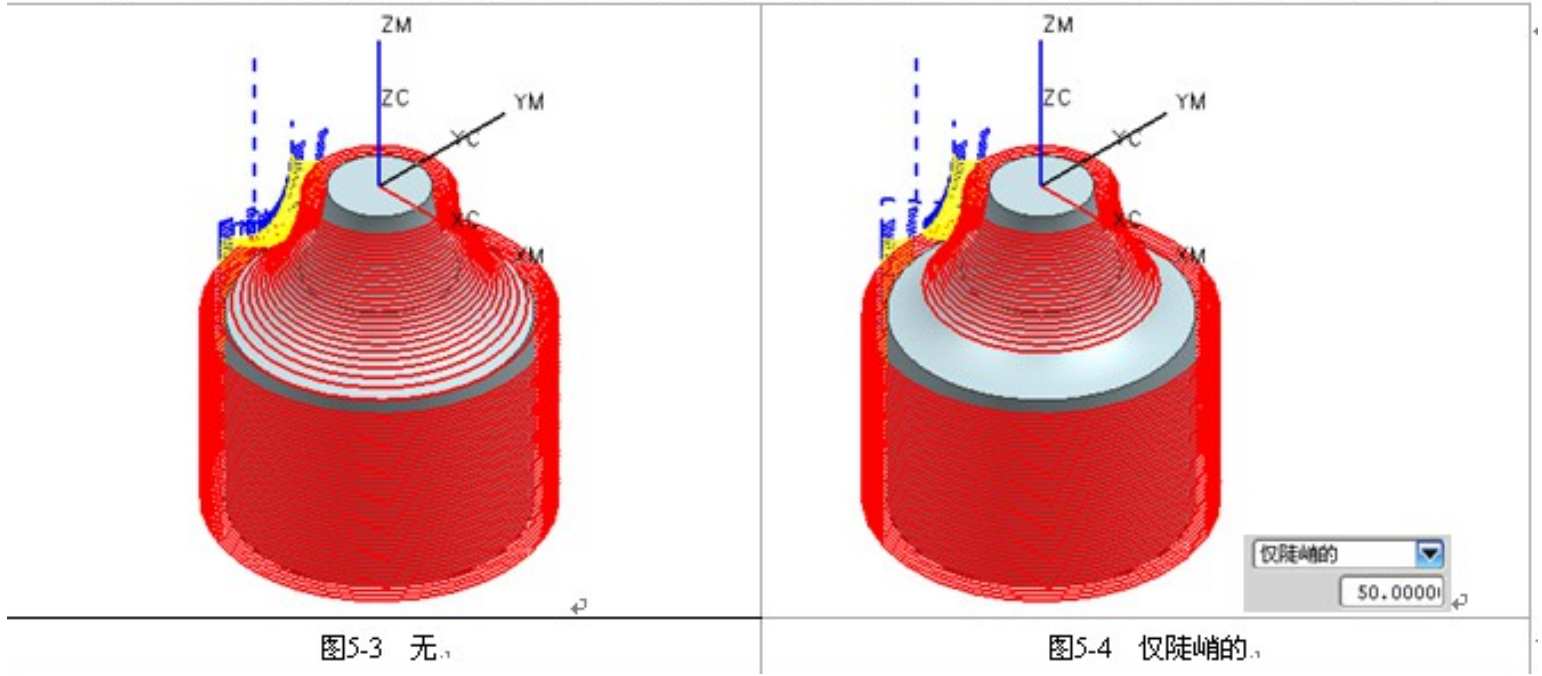

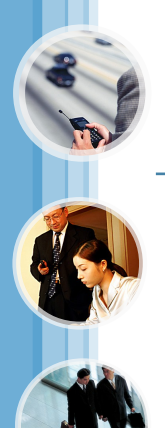

 【连接】:设置层到层的连接方式。在【切削参数】对话框中选择 连接 选项, 如图 5-8 所示。

| 2019 37.88 12 | 1 119/1608 JCP    |  |
|---------------|-------------------|--|
| 层之间           | ~                 |  |
| 居到居 [1        | b用转换方法 🔽          |  |
| 在层之间切削        | 用转换方法             |  |
| 步进            | 1.授对部件<br>3.密件與进力 |  |
| 8             | 部件交叉斜进刀           |  |
| 最小步距          | 0.0000            |  |
| 最大步距          | 0.0000            |  |
|               |                   |  |
| 6448.246      | 44                |  |
|               |                   |  |

图5-8 【切削参数】对话框。

- 【使用转换方法】: 刀具在进入下一切削层前,首先提刀到安全平面,这样的方式会产生较多的提刀,如图 5-9 所示。→
- ◎ 【直接对部件】: 刀具不提刀直接进入下一切削层,如图 5-10 所示。+

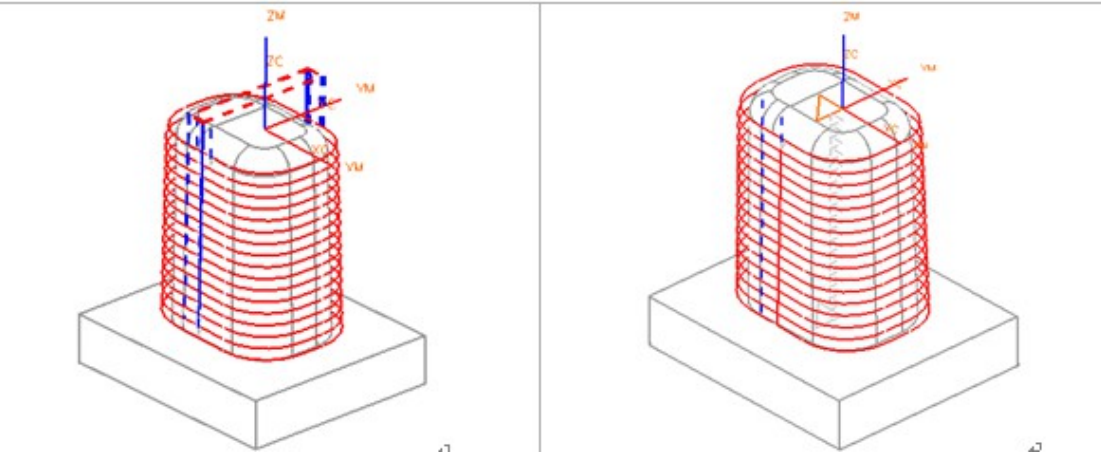

(2) 《合并距离》: 该参数主要控制刀具经过工件上的缝隙时是否提刀。当设置的合并距离值大于缝隙间距时,刀具经过缝隙不提刀,反之则提刀。如图 5-5 所示的工件,缝隙的间距为"32",若默认合并距离为"2",则刀具经过缝隙时会提刀; 若设置合并距离为大于"32",则刀具经过缝隙不会产生提刀,如图 5-6 所示。₽

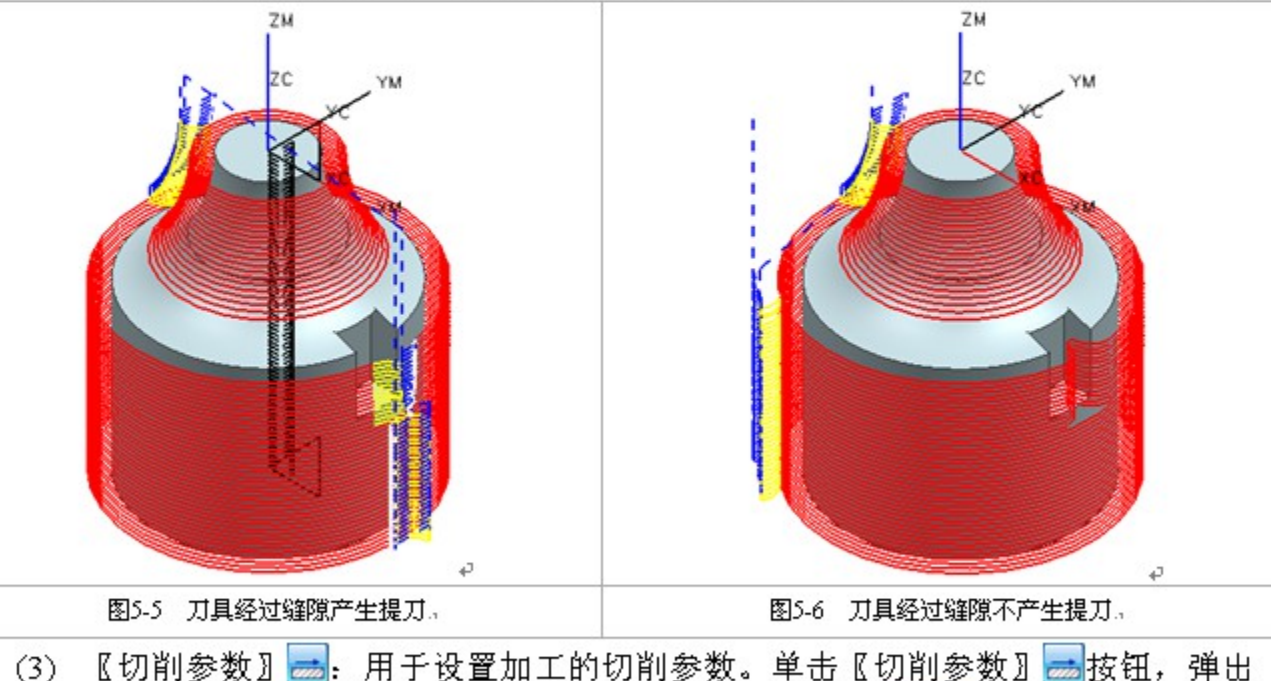

(3) 【切削参数】 ➡:用于设置加工的切削参数。单击【切削参数】 ➡ 按钮, 押出 【切削参数】对话框。在【切削参数】对话框中选择 簧 ➡ 选项, 如图 5-7 所 示。√

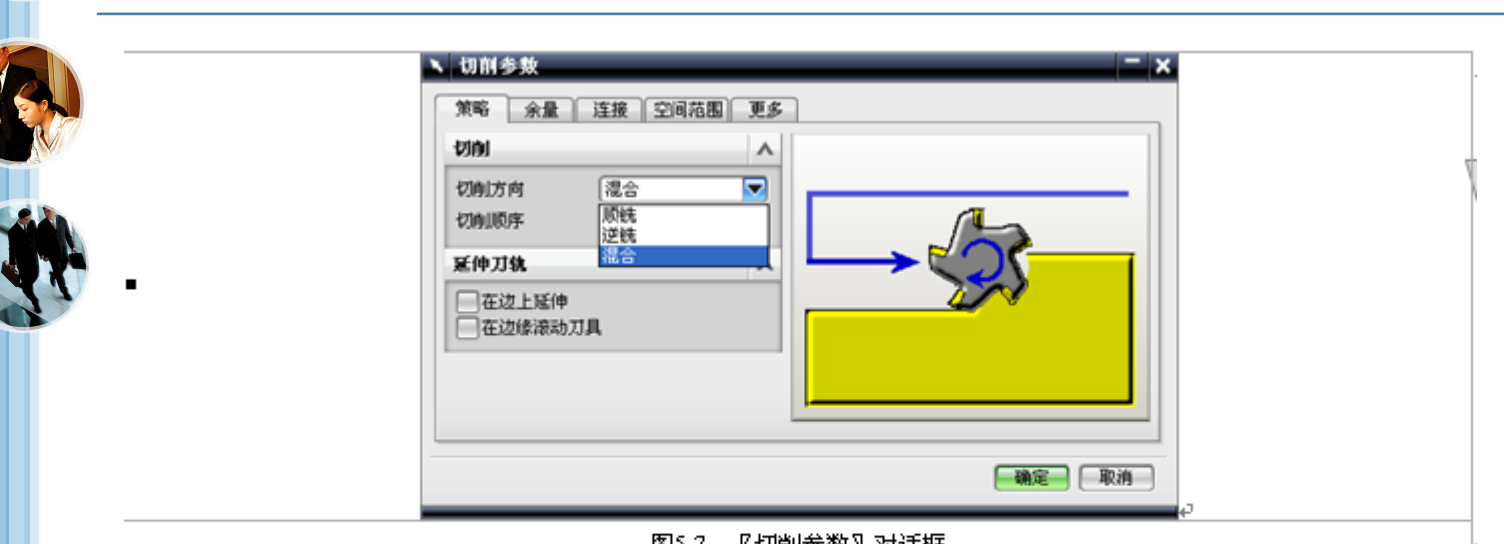

图5-7 【切削参数】对话框。

○ 〖切削方向〗: 在等高轮廓铣加工中,切削方向包括了顺铣、逆铣和混合 3 种, 其中混合的切削方向为等高轮廓加工中特有的,即刀具在加工过程中会产生顺铣 加工和逆铣加工两种情况。→

🏠 编程工程师点评:

1. 设置方式为"直接对部件"时,则应相应地设置切削方向为"混合"。

加工硬度较高的模具钢时,一般不能使用"直接对部件"的进刀方式,这样容易损坏刀具;如加工硬度较软的材料或侧面的加工余量非常小时,则可使用"直接对部件"的进刀方式,这样大大减少进刀时间,提高加工效率。

◎ 〖沿部件斜进刀〗: 刀具沿着斜线进入下一切削层, 如图 5-11 所示。+

◎ 【沿部件交叉进刀】: 刀具沿着部件交叉地进入下一切削层,如图 5-12 所示。→

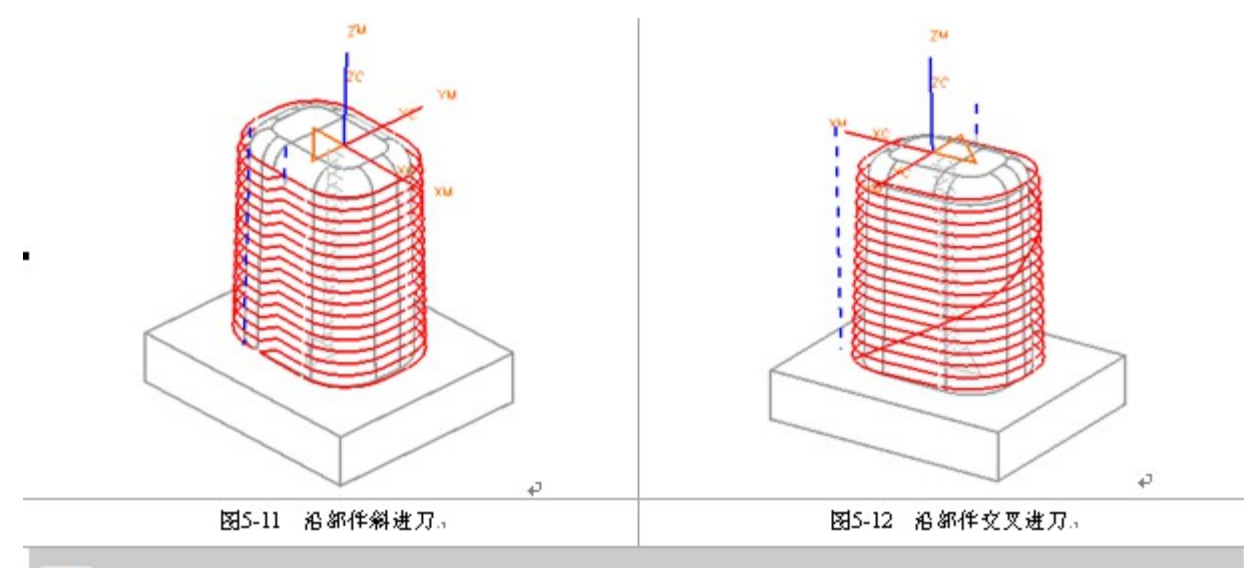

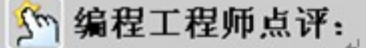

"沿部件斜进刀"和"沿部件交叉进刀"这两种进刀方式主要是用于轮廓封闭的工件 的等高加工。↩

#### 5.1.3 需要设置的参数

等高轮廓铣加工过程中,需要设置的参数比较多,下面以表格的形式列出等高轮廓铣加工所需要设置的参数,如表 5-1 所示。↩ <sub>T</sub>

| 序号.₁ | 参数名称。           | 是否一定需要设置。 | <b>序号</b> 。 | 参数名称。   | 是否一定需要设置。 |
|------|-----------------|-----------|-------------|---------|-----------|
| 1.,  | 几何体。            | 是。        | 7.,         | 合并距离。   | 香。        |
| 2.,  | <b>指定检查</b> 。   | 香。        | 8.,         | 全局每刀探度。 | 是。        |
| 3.,  | <b>格定切削区域</b> 。 | 香。        | 9.,         | 切削参数。   | 足.,       |
| 4.,  | <b>指定修</b> 剪边界。 | 香。        | 10.,        | 非切削移动。  | 足。        |
| 5.,  | 方法。             | 是。        | 11.1        | 最小切削探度。 | 香.,       |
| б.,  | 陡峭空间范围。         | 者         | 12.1        | 进给和速度。  | 是。        |

表 5-1 等高轮廓铣加工需要设置的参数↔

## 5.1.4 基本功的操作演示

● 打开光盘中的〖Example\Ch05\dengzao.prt〗文件,如图 5-13 所示 。

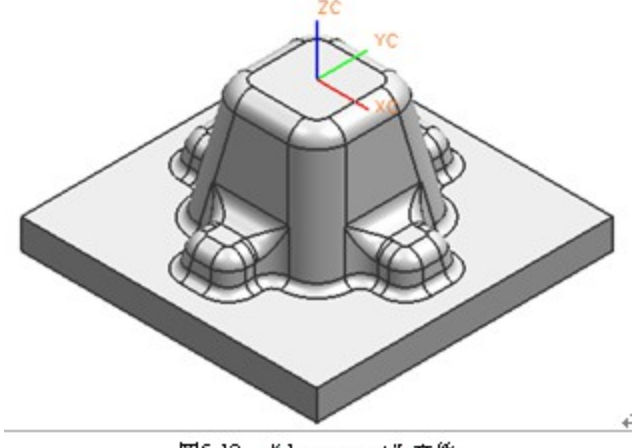

图5-13 "dengzao.prt"文作。

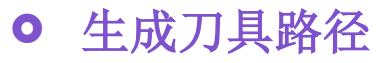

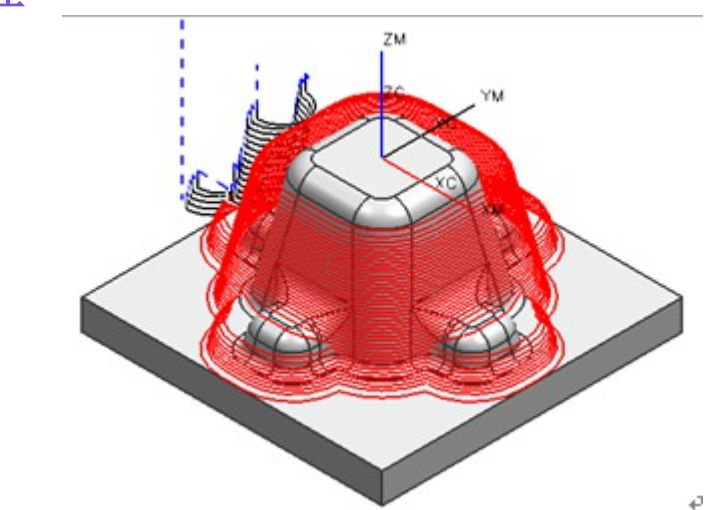

## 5.1.6 实际加工中应注意的问题

0

- (1)等高轮廓加工主要用于工件的半精加工和精加工,所以要避免刀具在余量多的区域进刀。
- (2)使用大的飞刀进行等高加工时,底部会留下高 度为飞刀圆角半径的余量,最后不要忘记使用小圆角 半径的飞刀或平底刀清除底部的余量。
- (3)由于等高轮廓时刀具只绕陡峭的区域轮廓进行加工,当余量的宽度大于两倍刀直径,就会产生撞刀现象或者刀具两面切削材料,这种情况是绝不允许出现的。如图 5-29 所示的工件,等高加工前,首先需要分析如图 5-28 所示的着色区域的宽度大小。分析可得着色区域的最大距离约为 45.8 mm,则不能使用直径小于 25mm 的刀具进行等高加工。若使用大的刀具进行等高加工,则很多区域进不去,而使用 D17R0.8 的刀具进行等高半精加工比较合适,所以等高加工前需要使用小的刀具进行二次开粗。

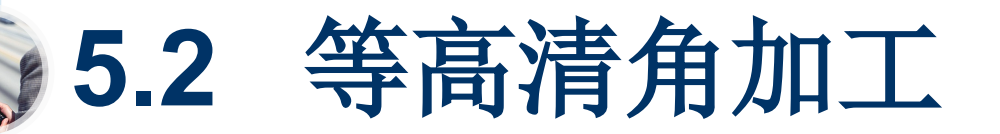

 ●等高清角加工主要是根据参考刀具的方式 对上一步加工未能清除的余量继续进行加工。

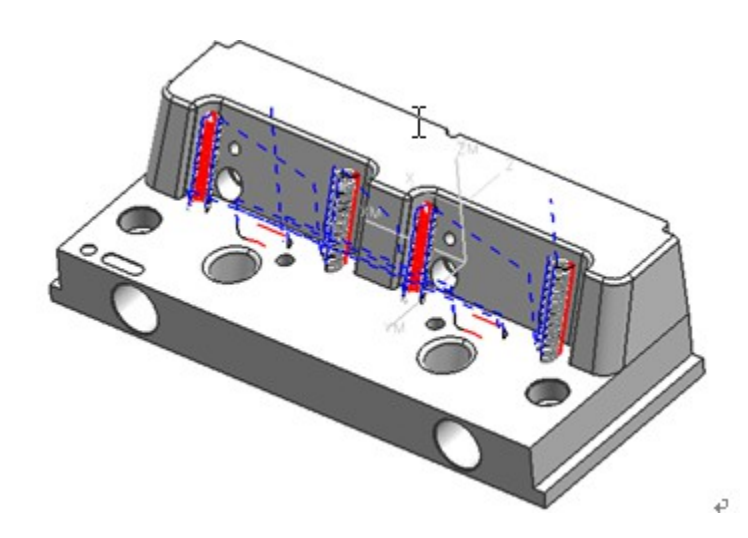

## 5.2.1 学习目标及课时安排

- 1. 学习目标及内容→
- (1) 掌握等高清角加工方式及其参数设置。↩
- (2) 了解模型中哪些部件需要使用等高清角的加工方式。
- (3) 掌握等高清角加工时需要注意哪些问题。→
- 2. 学习方法及材料准备↓

教师讲课时,可先将本节中的"基本功的操作演示"演练一次,然后修改参考刀具直。 径,看看刀路产生了怎样的变化。→

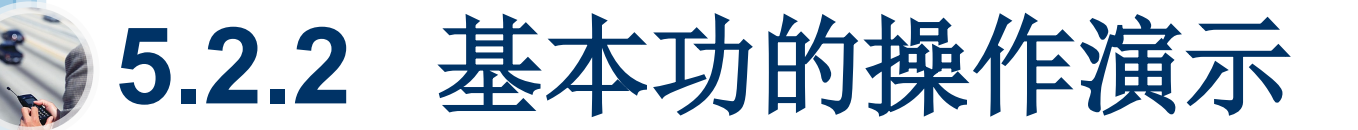

所示。

● 打开光盘中的〖Example\Ch05\mojuhw.prt〗文件,如图 5-29

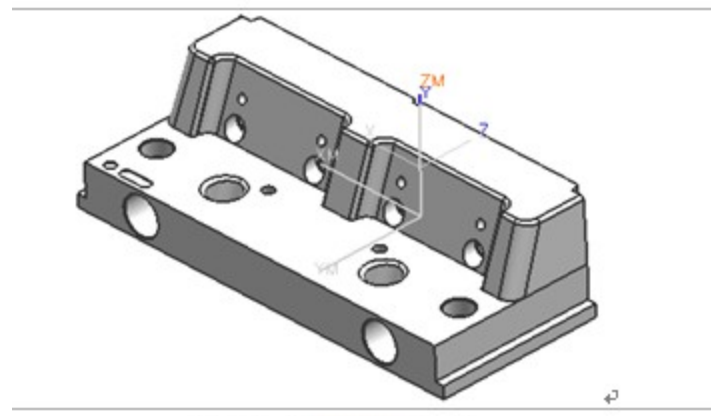

图5-29 "mojuhw.prt"文件。

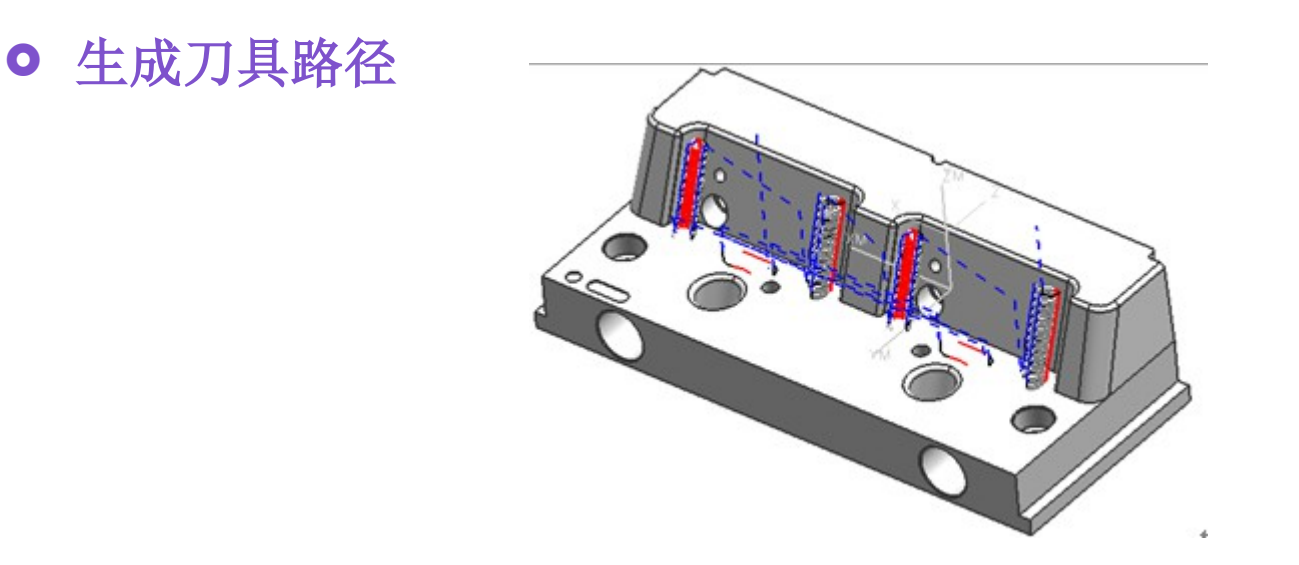

# 5.2.4 实际加工应注意的问题

- (1)等高清角前,一定要准确估算好圆角上 所剩的残料,如果残料过多则不能直接进行等 角精加工,避免产生过切现象。
  - (2)设置参考刀具时,可适当比上一把刀具 稍大,如上一把刀具为"D12",则可以设置 参考刀具为"D13"。
  - (3)加工较复杂的工件时,为避免产生过刀 的空刀,可结合修剪边界功能确定清角的范围
    - 0
  - (4)等高轮廓加工时不要加工到底面,应根 据实际情况留一定的余量,多数为
     0.02~0.05mm。

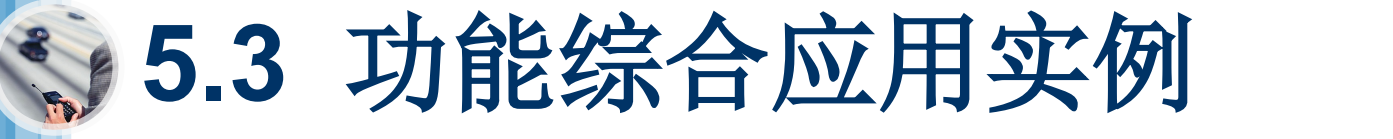

● 打开光盘中的〖Example\Ch05\gjwe.prt〗文件,如图 5-44 所示

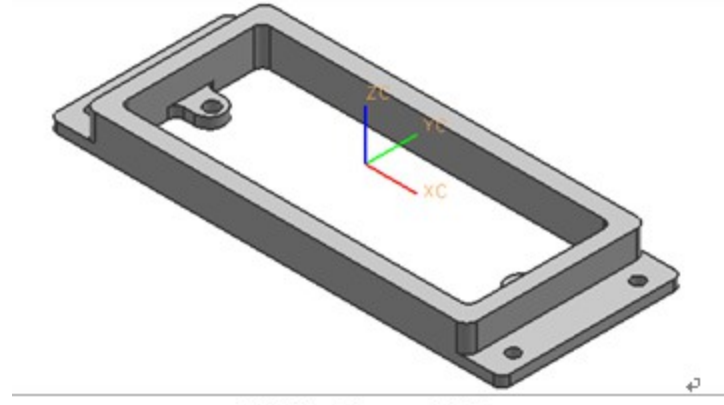

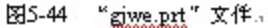

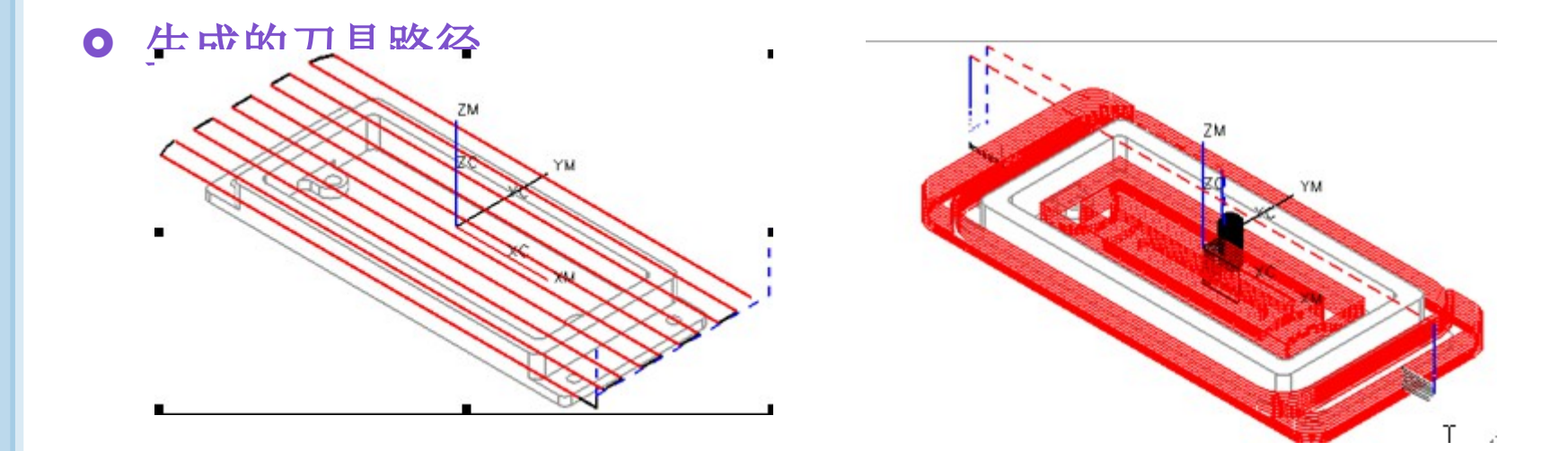

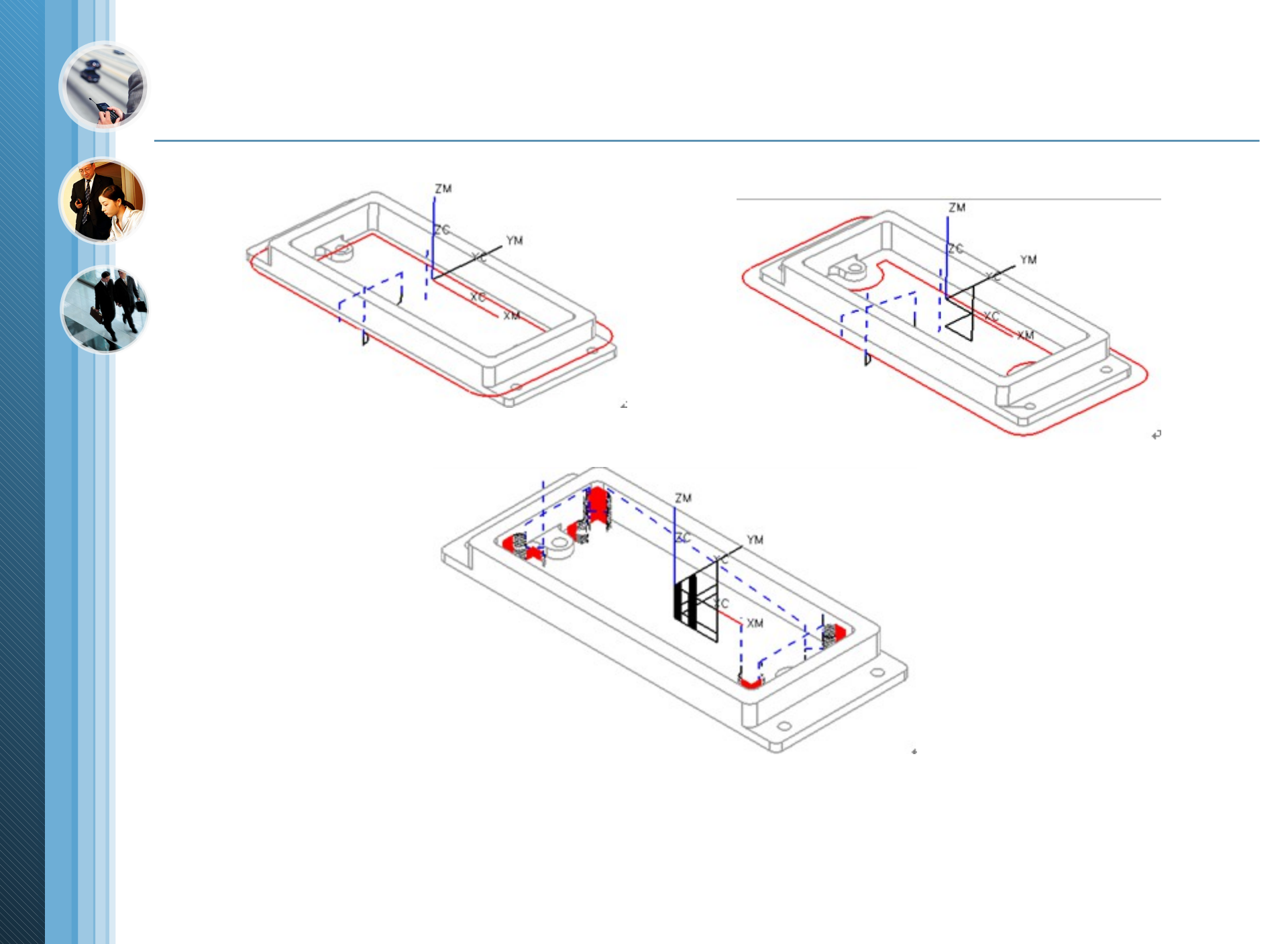

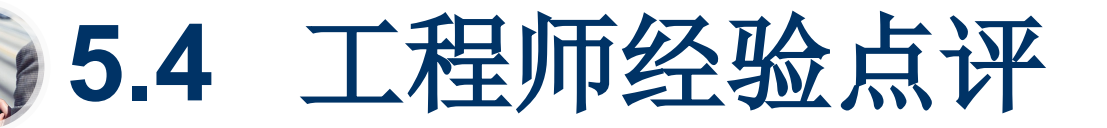

- (1)本章主要介绍等高轮廓铣的操作方法及 应用。
  - (2)学会运用等高轮廓铣加工的加工工件和 模具。
- (3)\*根据不同的形状特点,设置合理高效的参数。
- (4)学会划分陡峭区域与非陡峭区域,合理 设置陡峭加工角度。
- (5)\*学会等高清角加工的方法和技巧。
- (6)\*等高清角加工时,避免产生过切现象

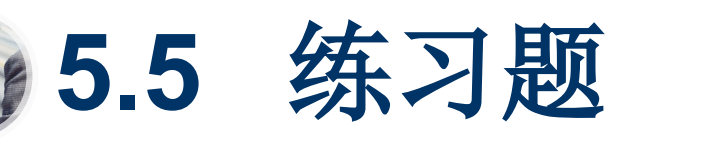

- 1。打开光盘中的《Lianxi\Ch05\banb.prt》文件,如图 5-80 所示。使用《深度加工轮廓》功能对工件中的陡峭区域进行半精加工和精加工,加
  - 工前需详细分析工件的结构,确定使用哪些刀具加工最合理。

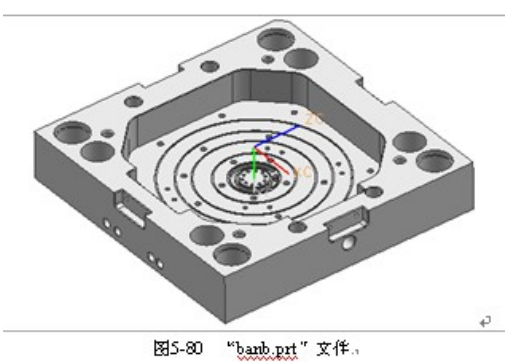

• 打开光盘中的 【Lianxi\Ch05\dtd.prt 】文件,如图 5-81 所示,然后使用 【深度加工轮廓】功能对工件中的陡峭区域进行半精加工和精加工,加工

前应该考虑使用哪些刀具加工最合理。

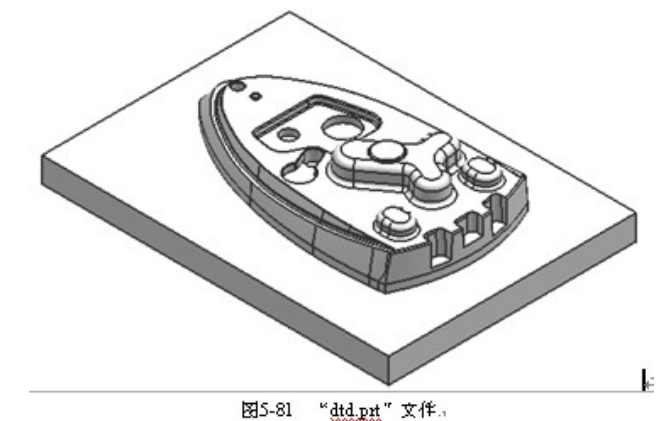